1. Go to <a href="https://www.wcls.org/#">https://www.wcls.org/#</a> and scroll over the youth tab then click on ConnectED

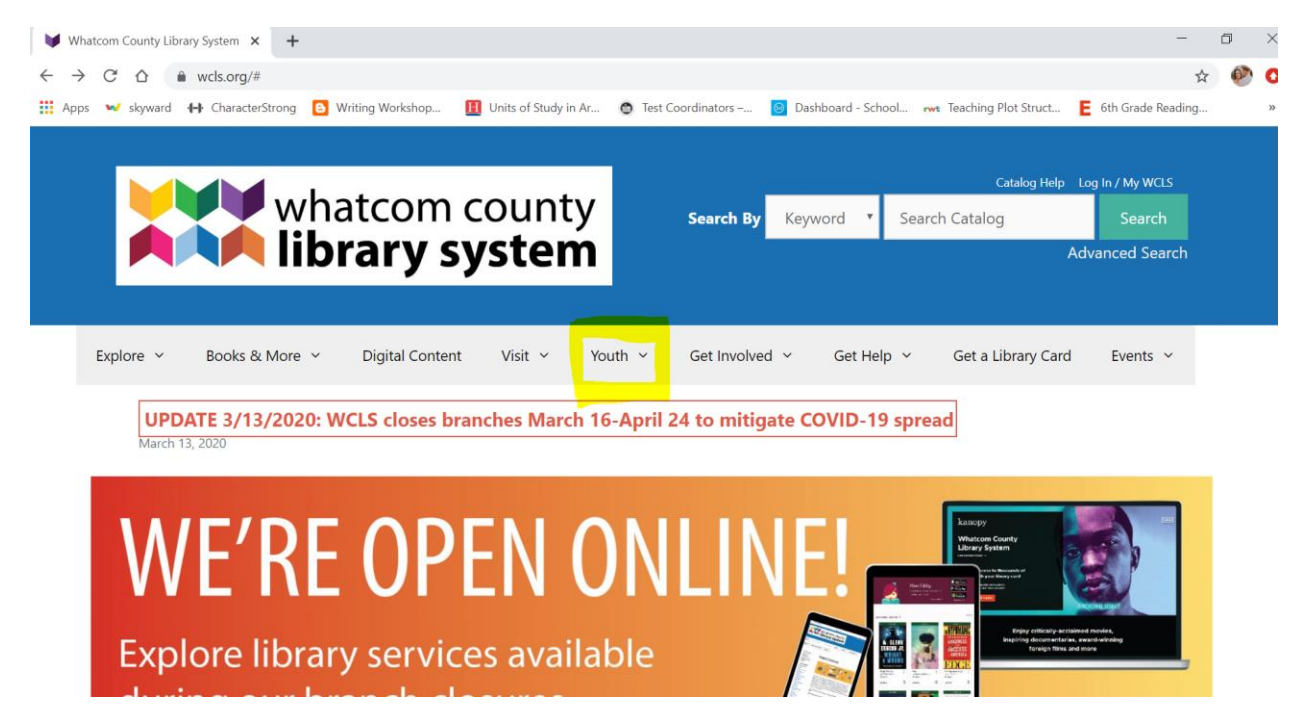

It will bring you to this page:

| whatcom county |                |                 | :y      | Search By | Keyword      | d 🔻 | Catalog Help<br>Search Catalog | Log In / My WCLS<br>Search             |                |
|----------------|----------------|-----------------|---------|-----------|--------------|-----|--------------------------------|----------------------------------------|----------------|
|                |                | rary sy         | ster    | n         |              |     |                                | А                                      | dvanced Search |
| Explore 🗸      | Books & More 🗸 | Digital Content | Visit 🗸 | Youth ~   | Get Involved | ~ ( | Get Help                       | <ul> <li>Get a Library Card</li> </ul> | Events ~       |
|                |                |                 |         |           |              |     |                                |                                        |                |

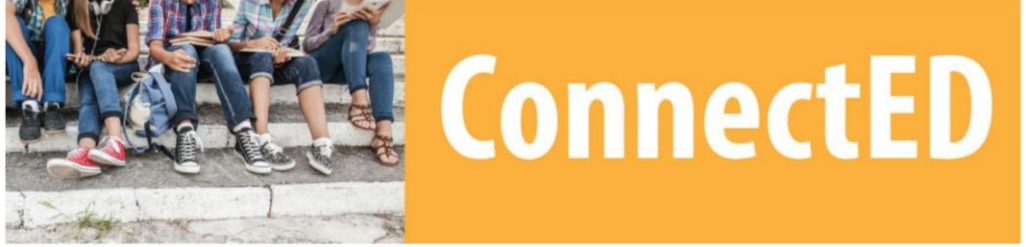

2. Scroll down on your screen and click on eBooks

## How will this help my student with school?

Digital content at WCLS helps with **reports and projects**, including:

- Britannica Online: an online encyclopedia with three versions for kids, teens, and adults, including images, audio, and video.
- Culturegrams: a geography resource to help students learn about different countries, states, and provinces.
- History Study Center: a collection of historical documents and maps for researching a variety of time periods.
- SIRS Discoverer: resources for understanding the pros & cons of issues, current events, and more.

## Encourage reading with:

- eBooks: thousands of titles for every reading level with a wide range of topics and genres
- eAudiobooks: popular on long bus rides!
- digital magazines: over 150 titles

Help prepare for standardized tests and career exams, including:

- AP tests TERC
- ACT & SAT
- Career exams such as Cosmetology, Real Estate and Law Enforcement
- Scholarship searches and financial planning tools

## 3. It will bring you to a new page and in the upper right corner click on sign in

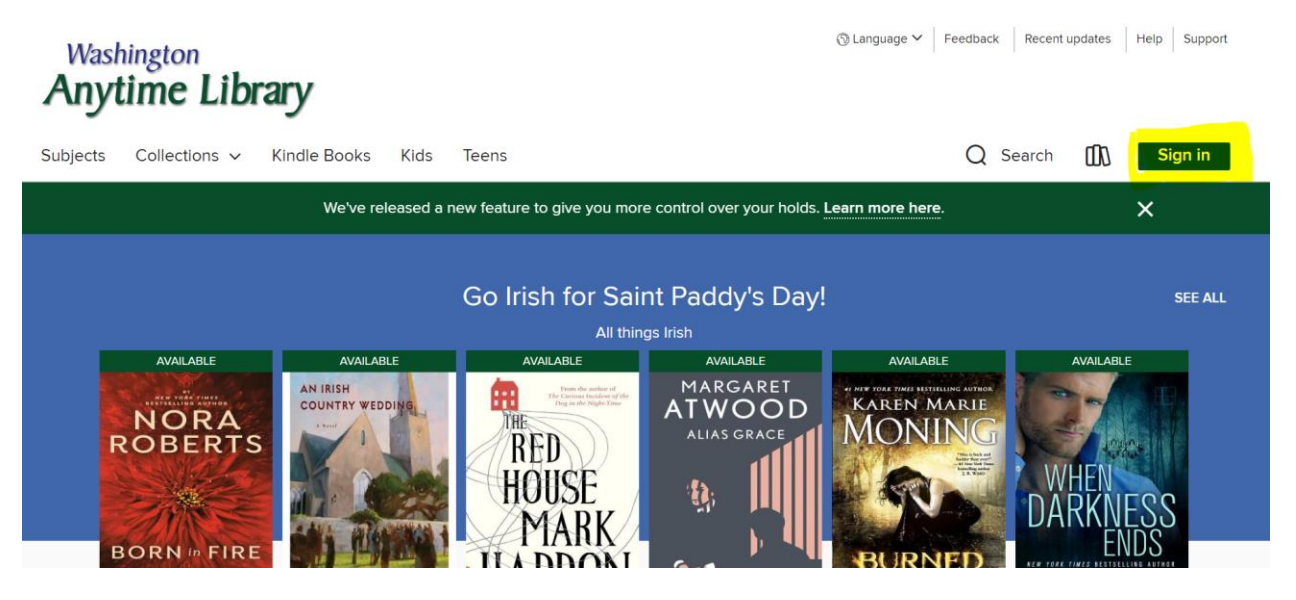

- 4. To sign in select Whatcom County Library System
  - a. Card number: nvlunchnumber (ex: nv991234)
  - b. Pin number: 1234

| We've r                       | eleased a new feature to g | give you more con | ntrol over your holds. | Learn more here. | × |
|-------------------------------|----------------------------|-------------------|------------------------|------------------|---|
| Welcome!                      |                            |                   |                        |                  |   |
| lease sign in.                |                            |                   | <b>—</b>               |                  |   |
| Select your library           |                            |                   |                        |                  |   |
| Whatcom County Library System | ~                          |                   |                        |                  |   |
|                               |                            |                   |                        |                  |   |
| Card Number                   |                            |                   |                        |                  |   |
|                               |                            |                   |                        |                  |   |
| PIN                           |                            |                   |                        |                  | 0 |
|                               | 0                          |                   |                        |                  |   |
| Sign is                       |                            |                   |                        |                  |   |
| Sign in                       |                            |                   |                        |                  |   |
|                               |                            |                   |                        |                  |   |

5. Once logged in students will have access to hundreds of eBooks and audio books!